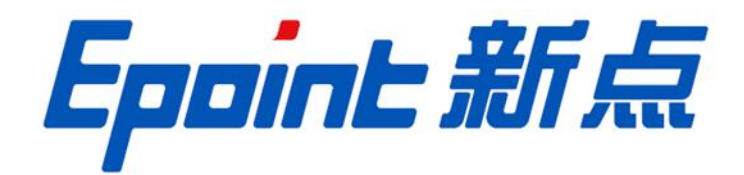

# 国泰新点软件股份有限公司

地址: 张家港市杨舍镇江帆路 8 号 (http://www.epoint.com.cn)

电话: 0512-58188000 传真: 0512-58132373

# 新点电子交易平台通用功能

# 投标人操作手册

# 目 录

| →,       | 系约    | 充前期准备           | 1    |
|----------|-------|-----------------|------|
|          | 1.1、  | 浏览器配置           | 1    |
|          | 1.1.  | .1 、Internet 选项 | 1    |
|          | 1.1.  | .2、关闭拦截工具       | 5    |
|          | 1.1.  | .3、兼容性视图设置      | 5    |
| <u> </u> | 投标    | 示人登录            | 7    |
|          | 2.1,  | 系统登录            | 7    |
| 三、       | 业务    | 务报名             | 9    |
|          | 3.1、  | 招标公告            | 9    |
|          | 3. 1. | .1、填写投标信息       | 9    |
|          | 3. 1. | .2、查看公告详情       | 11   |
|          | 3.2、  | 我的项目            | 13   |
|          | 3. 2. | .1、招标文件领取       | 13   |
|          | 3. 2. | .2、答疑澄清文件领取     | 14   |
|          | 3. 2. | .3、控制价文件领取      | 15   |
|          | 3. 2. | .4、上传投标文件       | 16   |
|          | 3.2.  | .5、开标签到解密       | 17   |
|          | 3.2.  | .6、评标解密         | 这书签。 |
|          | 3. 2. | .7、评标澄清回复       |      |
|          | 3.2.  | .8、开标记录表        | 19   |
|          | 3. 2. | .9、中标通知书查看      | 19   |

|     | 3.2. | 10, | 合同签署          |        |
|-----|------|-----|---------------|--------|
|     | 3.2. | 11, | 履约情况录入错误!     | 未定义书签。 |
|     | 3.2. | 12, | 销号停工申请        | 未定义书签。 |
|     | 3.2. | 13, | 提问            |        |
|     | 3.2. | 14, | 异议            | 未定义书签。 |
|     | 3.2. | 15, | 投诉            | 未定义书签。 |
|     | 3.2. | 16, | 工单 <b>错误!</b> | 未定义书签。 |
|     | 3.2. | 17、 | 查看踏勘记录错误!     | 未定义书签。 |
| 3.3 | `    | 中杨  | 示项目           |        |
|     | 3.3. | 1,  | 中标通知书查看       | 23     |

# 一、 系统前期准备

# 1.1、浏览器配置

#### 1.1.1、Internet 选项

为了让系统插件能够正常工作,请按照以下步骤进行浏览器的配置。

1、打开浏览器,在"工具"菜单→"Internet选项",如下图:

| 文件(F) 编辑(E) 查看(V) 收藏夹(A) | 工具(T) 帮助(H)                                                                                                    |
|--------------------------|----------------------------------------------------------------------------------------------------|
| 🖌 收藏夹<br>🤣 360安全起始页      | 删除浏览的历史记录(D)         Ctrl+Shift+Del           InPrivate 浏览(I)         Ctrl+Shift+P           诊断主接问题(C)         重新打开上次浏览会话(S) |
|                          | InPrivate 筛选 Ctrl+Shift+F<br>InPrivate 筛选设置(S)                                                                               |
|                          | 弹出窗口阻止程序(P)<br>SmartScreen 筛选器(T)<br>管理加载项(A)                                                                                |
|                          | 兼容性视图(∀)<br>兼容性视图设置(B)                                                                                                    |
|                          | 订阅此源(F)<br>源发现(E)<br>Windows Update(U)                                                                                       |
|                          | 开发人员工具(L) F12                                                                                                    |

2、弹出对话框之后,请选择"安全"选项卡,具体的界面,如下图:

| 规安全                    | 隐私 内容                                  | š   连接              | 程序       | 高级        |      |
|------------------------|----------------------------------------|---------------------|----------|-----------|------|
| 选择要查看的区域               | 城或更改安全                                 | 设置。                 |          |           |      |
|                        |                                        | $\checkmark$        | 6        |           | ^    |
| Internet               | 本地<br>Intranet                         | 可信站点                | 受限的      | 沾点        | +    |
| Intern                 | et                                     | 5000 State - 50     |          | 站点(S)     |      |
| ● 该区域退<br>不适用于<br>中的网站 | 用于 Inter<br>列在受信任<br>i°                | net 网站,(<br>和受限制区J  | 日或       |           |      |
| 该区域的安全级                | 别(L) ——                                |                     |          |           |      |
| 该区域的允许                 | 级别:中到                                  | 高                   |          |           |      |
| - [ - 中-震              | 。<br>チ田工⊥⊘*                            | skoolė F            |          |           |      |
|                        | 2円丁へ20%<br>5                           | 加強的                 | 之前提示     |           |      |
|                        | 12111111111111111111111111111111111111 | <b>⊆</b> ∐у Асті∨ел | · 121+   |           |      |
| 🔽 白田保护:                | はち (更求重                                | 新启动Tote             | rnet Evn | lorer)(P) |      |
|                        | E CONT                                 | 自定义级别(0             | )        | 野认级别()    | D) ] |
|                        | e                                      |                     |          |           |      |
|                        |                                        | 将所有                 | 区域里古     | 勾默认级别     | (R)  |
|                        |                                        |                     |          |           |      |

3、点击绿色的"可信站点"的图片,如下图:

| 选择要了 | 查看的[                  | 区域或更改                  | 妓全设              | <b>置。</b>        |              | - 4               |            |
|------|-----------------------|------------------------|------------------|------------------|--------------|-------------------|------------|
| Inte | Prnet                 | 本地                     | (                |                  | 受限           | う                 | ( 法择法法     |
| ~    | 可信的                   | 4点<br>約2合你们<br>注有损害的   | 任对你<br>啊站。       | 人选择词             | 可信           | 站点                | 67         |
| 该区均  | 吸区的<br>生物<br>生命<br>生命 | 和中有内站<br>注级别(L)<br>定义  | °° (             | 站点≁              | <u> </u>     |                   |            |
|      |                       | 自定义设<br>- 要更改<br>- 要使用 | 青<br>青,清<br>推荐的设 | 单击"自<br>贵,请单     | 定义级别<br>注义级别 | ]"<br>级别"         |            |
|      | 启用保                   | 护模式 🖲                  | 『求重新』<br>自定      | 自动 Inte<br>义级别(C | ernet Exp    | plorer)()<br>默认级别 | e)<br>N(0) |
|      |                       |                        | ſ                | 将所有              | 区域重置         | 为默认级              | 别(B)       |

4、点击"站点"按钮,出现如下对话框,如下图:

| 可以添加和删除该区域的网站。该区域中的<br>全设置。  | 的所有网站都使用 | 用区域的安  |
|------------------------------|----------|--------|
| なる図であることで                    | _        |        |
| http://zbcg.myzhoudao.com    |          | 添加(A)  |
| 网站(W):                       |          |        |
| *.gwhome.com.cn              | ^        | 删除(R)  |
| *.jhlss.gov.cn               |          |        |
| *.wylss.gov.cn               |          |        |
| *.zjca.com.cn                |          |        |
| *.zjca.com.cn                | ~        |        |
| ]对该区域中的所有站点要求服务器验证(https:)(S | 5)       |        |
|                              |          |        |
|                              |          | XERICO |

点击"添加"按钮完成添加,再按"关闭"按钮退出。

5、设置自定义安全级别,开放 Activex 的访问权限,如下图:

| A79          | 安全     | 隐私           | 内容     | 连接      | 程序      | 高级               | 3     |
|--------------|--------|--------------|--------|---------|---------|------------------|-------|
| 去择到          | 度查看的[  | ⊠域或更改        | 安全设    | 置。      |         |                  |       |
| (            |        |              | 1      | 1       | (       | 0                | ^     |
| In           | ternet | 本地<br>Intran | et     | 可信站点    | 受       | 限站点              | -     |
|              | 可信刘    | 齿点           |        |         | 1.112   | 站                | 点(S)  |
| $\checkmark$ | 该区据    | 抱合您信<br>有损重的 | 任对您网站。 | 的计算机    | 或       |                  |       |
|              | 该区均    | 中有网站         | 0      |         |         |                  |       |
| 该区           | 过城的安全  | ≧级别(L)       |        |         |         |                  |       |
|              | A      |              |        |         |         | _                |       |
|              | ſ      | 点击"          | 自定     | 义级别     | ",注意    | — 箑              | 1     |
|              |        | 定要判          | 选中     | 上面的     | "受付     | 言任               |       |
|              |        | 的站点          | ī" +≀  |         |         |                  | J     |
|              | ] 启用保  | PRA          | 652    | CAN DI  | ernet z | apiorer<br>mails | )(P)  |
|              |        |              | E D D  | EX30710 |         | 21143            | 反列(の) |
| l            |        |              |        |         |         |                  |       |

会出现一个窗口,把其中的 Activex 控件和插件的设置全部改为启用,如下图:

| 设置<br>ActiveX 招                                                                                                    | 件和插件                                                                       |                |             |           |
|----------------------------------------------------------------------------------------------------|----------------------------------------------------------------------------|----------------|-------------|-----------|
| Active                                                                                                    | X 控件自动                                                                     | 皇子             |             | 10        |
| ● 禁用<br>回 回<br>● 启用                                                                                                    | 制制                                                                         | 选择启            | ¶(共5个Ad     | tiveX)    |
| <ul> <li>○ 禁用</li> <li>○ 提引</li> <li>○ 提引</li> <li>○ 引未标</li> <li>○ 創</li> <li>○ 第</li> <li>○ 第</li> <li>○ 月</li> <li>○ 見</li> <li>○ 見</li> <li>○ 見</li> </ul> | 月<br>月<br>元<br>记为可安全排<br>月<br>月<br>元                                       | 丸行脚本的 A        | ctiveX 控件初始 | n化并排      |
| <ul> <li>☑ 二进制</li> <li>◎ 管理</li> </ul>                                                                                                    | 和脚本行为<br>1员认可                                                              |                |             | -         |
| <ul> <li>■ 二进制</li> <li>○ 管班</li> <li></li> </ul>                                                                                                    | 和脚本行为<br>11日<br>11日<br>11日<br>11日<br>11日<br>11日<br>11日<br>11日<br>11日<br>11 | 111            |             | •         |
| <ul> <li>● 二进制</li> <li>● 管理</li> <li></li> <li>*重新启动 Inte</li> </ul>                                                                                          | 和脚本行为<br>聖员认可<br>-                                                         | mm<br>rer 之后生效 | t           | ,         |
| <ul> <li>● 二进制</li> <li>● 管理</li> <li></li> <li>*重新启动 Inte</li> <li>●置自定义设置</li> </ul>                                                                         | 和脚本行为<br>聖员认可<br>                                                          | ₩<br>rer 之后生效  | t           | •         |
| <ul> <li>二进制</li> <li>管理</li> <li>*重新启动 Inte</li> <li>重置自定义设置</li> <li>重置为(8):中</li> </ul>                                                                     | 和脚本行为<br>2000 mp<br>arnet Explo<br>(默认)                                    | ₩<br>rer 之后生效  | t<br>• 1    | ,<br>置(E) |
| <ul> <li>二进制</li> <li>管理</li> <li>*重新启动 Inte</li> <li>重置自定义设置</li> <li>重置为(8):中</li> </ul>                                                                     | 和即本行为<br>聖员认可<br>mrnet Explo<br>(默认)                                       | m<br>rer 之后生效  | t<br>• #    | ,<br>置(E) |

文件下载设置,开放文件下载的权限:设置为启用,如下图:

| 「「「「「「「」」」 「「「」」 「「」」 「「」」 「「」」 「」 「」 「」 |            |    |    | *             |
|------------------------------------------|------------|----|----|---------------|
| 📑 🛃 文件下载                                 |            |    |    |               |
| ◎ 禁用                                     |            |    |    |               |
| ◎ 后用<br>→ 立件下栽的白·                        |            |    |    |               |
|                                          | 9月11月11日   |    |    |               |
| ◎ 启用                                     |            |    |    |               |
| 🛃 字体下载                                   |            |    |    |               |
| ─ ◎ 禁用                                   |            |    |    |               |
| ◎ 启用                                     |            |    |    |               |
| 1 提示                                     |            |    |    |               |
| ·····································    |            |    |    |               |
| ● 匿名登录                                   |            |    |    | +             |
| 1                                        |            |    | -  | +             |
| 重新启动 Internet B                          | xplorer 之后 | 生效 |    |               |
| 语白史义语者                                   |            |    |    |               |
|                                          |            |    |    | ( <b>7</b> 2) |
|                                          |            | -  | 里面 | (12)          |

# 1.1.2、关闭拦截工具

上述操作完成后,如果系统中某些功能仍不能使用,请将拦截工具关闭再试用。比如

在 windows 工具栏中关闭弹出窗口阻止程序的操作,如下图:

|   | 工具(T)                 | 帮助(H)                                                                          |                                |   |               |
|---|-----------------------|--------------------------------------------------------------------------------|--------------------------------|---|---------------|
|   | 删除<br>InP<br>诊断<br>重察 | <b>浏览的历史记录(D)…</b><br>rivate <mark>浏览(I)</mark><br>fi连接问题(C)…<br>ff打开上次浏览会话(S) | Ctrl+Shift+Del<br>Ctrl+Shift+P |   |               |
|   | InP<br>InP            | rivate 筛选<br>rivate 筛选设置(S)                                                    | Ctrl+Shift+F                   |   |               |
| 1 | 弹出                    | 出窗口阻止程序(P)                                                                     | 1                              | • | 关闭弹出窗口阻止程序(B) |
|   | Sm<br>管理              | artScreen 筛选器(T)<br>動載项(A)                                                     | 1                              | • | 弹出窗口阻止程序设置(P) |

## 1.1.3、兼容性视图设置

打开"工具"菜单→"兼容性视图设置",点击"添加"按钮完成添加,再按"关闭" 按钮退出。

| [具(T) 帮助(H)                         |                |
|-------------------------------------|----------------|
| 删除浏览历史记录(D)                         | Ctrl+Shift+Del |
| InPrivate 浏览(I)                     | Ctrl+Shift+P   |
| 启用跟踪保护(K)                           |                |
| ActiveX 筛选(X)                       |                |
| 修复连接问题(C)                           |                |
| 重新打开上次浏览页面(S)                       |                |
| 将站点添加到"应用"视图(A)                     |                |
| 查看下载(N)                             | Ctrl+J         |
| 弹出窗口阻止程序(P)                         | >              |
| Windows Defender SmartScreen 筛选器(T) | >              |
| 管理媒体许可证(M)                          |                |
| 管理加载项(A)                            |                |
| 兼容性视图设置(B)                          |                |
| 订阅此源(F)                             |                |
| 源发现(E)                              | >              |
| 性能仪表板                               | Ctrl+Shift+U   |
| F12 开发人员工具(L)                       |                |
| 报告网站问题(R)                           |                |
| Internet 选项(O)                      |                |

| 兼容性视图设置                                                                                                    | X     |
|----------------------------------------------------------------------------------------------------|-------|
| 更改兼容性视图设置                                                                                                    |       |
| 添加此网站(D):                                                                                                    |       |
| 49.4.5.245                                                                                                    | 添加(A) |
| 已添加到兼容性视图中的网站(W):                                                                                                    |       |
| 218.56.157.5<br>epoint.com.cn<br>etrading.cn                                                                             | 删除(R) |
| <ul> <li>✓ 在兼容性视图中显示 Intranet 站点(I)</li> <li>□ 使用 Microsoft 兼容性列表(U)</li> <li>阅读 Internet Explorer 隐私声明了解详细信息</li> </ul> |       |
|                                                                                                    | 关闭(C) |

# 二、 投标人登录

# 2.1、 系统登录

1、打开海南省招投标服务云平台网站,点击投标人登录。

| <b>;</b>                    |       | ♥海南省招投标服务云平台 |      |      | 全部 > 清給入关键字 Q |             |  |
|-----------------------------|-------|--------------|------|------|---------------|-------------|--|
|                             | 网站首页  |              |      |      |               |             |  |
|                             |       |              |      |      |               | 立 在 総 審 服   |  |
|                             |       |              | 公平 公 | IE 2 | <b>H</b>      | ◎           |  |
|                             |       |              |      | 诚实   | 守信            | シ 夜间咨询      |  |
|                             |       |              |      |      |               | 6<br>公众号    |  |
|                             |       |              |      |      | 全 注册          | ↓<br>常用下载   |  |
|                             | 投标人登录 | 代理登录         | 采购人  | 登录   | 注册指南          | TOP<br>返回顶部 |  |
| TRADINC <b>交易信息</b> (MATION |       |              |      |      |               |             |  |

2、登录方式有三种:扫码登录(目前暂不支持)、用户登录、CA登录。

| ☞∹新点标证通                   | <b>Eppint</b> 新点电子交易平台<br>EPOINT ELECTRONIC TRADING PLATFORM |
|---------------------------|--------------------------------------------------------------|
| 长三角CA互认                   | 扫码登录 CA登录 用户登录                                               |
| 江苏地区                      | A MALAIPE                                                    |
|                           |                                                              |
|                           | 苏州国家新造软件有限公司 医初开有<br>常见问题 V                                  |
| 1、基本信息如何填写/修改/提交/审核?      | 2、约问缔造市项订播证-187                                              |
| 3、如何投标? 如何报告?             | 4、如何下载招标文件?                                                  |
| 5、投标文件制作软件在哪里下载?          | 6、如何获取技术服务责发票?                                               |
| 7、如何同步对应地区公共资源交易平台的减信库信息? | 8、投标文件上传播示"初始化描读"?                                           |
| 9、如何找回账号及密码?              | 10、职业人员新潮提示"身份证号的人员已存在职业资格,请勿重复型人!??                         |

用户登录: 输入账号密码进行登录。如下图:

CA 登录:插入 CA 锁,输入密码登录(需要提前申请好海南 CA)。如下图:

| ☞ ÷新点标证通                                                                                                    | <b>Eppint</b> 新点电子交易平台<br>EPOINT ELECTRONIC TRADING PLATFORM                                                   |
|----------------------------------------------------------------------------------------------------|----------------------------------------------------------------------------------------------------|
| <u>长三角CA互认</u><br>目前已支持<br>江苏地区<br>の面面丁留 >>                                                                                 | 上研会录 CA登录 用户会录<br>▲ 読品FCA#型<br>▲ 読品FCA#型<br>● 読品入業時 ◎<br>RDF1種 型(RD)が含め来<br>1/2月15余                            |
|                                                                                                    | 对HIRI章新会软件有限公司 氯钙开有<br>元(1)=10 ↔                                                                               |
| 1、基本成素加研算型/橡胶/建交/橡胶/<br>3、加研服制7 加研服制7<br>5、脱制成化体研究和分析服用1版7<br>7、如何研究和初始成化合用面积的有能分析和含素用于低分成的本成面7<br>9、如何利润的生活之外面描入用于合约成的本成面7 | 2、如何感动新过激过来?<br>4、如何下极功和这种?<br>6、如何可能和本格委员会?<br>8、影响它们上述是不是新带了"的新过新课?<br>10、影响之人民新常能是?"各位证句_40人民已的42—影响注意就是为!? |

扫码登录:打开手机 APP,进行扫码登录。如下图:

|                                                                                                    | ■-新点标证通                                                | <i>Epaint</i> 新点电子交界<br>EPOINT ELECTRONIC TRADING                                                         | 易平台<br>PLATFORM |
|----------------------------------------------------------------------------------------------------|--------------------------------------------------------|----------------------------------------------------------------------------------------------------|-----------------|
|                                                                                                    | 长三角CA互认<br>日前已支持<br>江苏地区<br>自主了留 >>                    |                                                                                                    |                 |
| 1、基本优级500%或50%82/5<br>3、60%587 50%587<br>5、50%52%91%274.05重1<br>7、50%91%91%28255<br>9、60%1681%53.5597 | 122/mile) 2<br>F戦? 6<br>1928平台(nation-100年10月) 6<br>11 | 2、如何就走到这道道士号?<br>4、她们不能就能交钟?<br>5、如何我说长者影势发展?<br>8、杨云龙片上畅着一下加起位面容?<br>0、新云龙月新闻诗示"如何这句-如人员已存在上那业资格,者的重新录入" | ,               |

|          | Epoint      | 新点电子交易平台 |        |  |
|----------|-------------|----------|--------|--|
|          | 请选择主体类型登录   |          | ◆ 返回登录 |  |
| 1/2      | Report Life | 招        |        |  |
| ALASS IN |             |          |        |  |

3、登录交易平台,选择主体类型一投标人,进行登陆,这里也可以返回登陆界面。

4、如果是新用户登录,可以参考下方文档流程:

[金山文档] 1-新点电子交易平台平台会员注册及诚信库操作手册.docx

5、登录后点击"主平台",选择"海南省招投标服务云平台"。如下图:

| Eppint 新点电子   | 交易平台 ≢™                                |               | ● 招标公告 🗉   | 基本信息 🥫 发票管理  |
|---------------|----------------------------------------|---------------|------------|--------------|
| 最近访问          | · 注音市:: 油选师 × → 通选师 × → ② 直接搜索: 海湾省 投发 | 平台按钮进入对应专区操作! | 当前页面仅展示E ⊙ | 18 O 450 (X) |
| 电子交易平台        | 海南南昭设新疆…                               |               |            |              |
| 电子交易平台 (江苏地区) |                                        |               |            |              |
| 高校采购          |                                        |               |            |              |
|               |                                        |               |            |              |
|               |                                        |               |            |              |
|               |                                        |               |            |              |
|               |                                        |               |            |              |
|               |                                        |               |            |              |

6、进入海南省招投标服务云平台投标人界面。如下图:

| Epoint 新点 | 电子交易                           | 平台海南省招                          | 铅标服                                    | ./                                 |                                      |                                            |                             | ● 招标公告              |                        | 00H 🖿                |                                                           | •             |
|-----------|--------------------------------|---------------------------------|----------------------------------------|------------------------------------|--------------------------------------|--------------------------------------------|-----------------------------|---------------------|------------------------|----------------------|-----------------------------------------------------------|---------------|
|           |                                |                                 |                                        |                                    |                                      |                                            |                             |                     |                        |                      |                                                           |               |
|           | @ 货物类                          | 公开招标                            | ● 工程类                                  | 公开招标                               | @ 货物类                                | 完争性磋商                                      | @ 货物类                       | 3                   | 他争性磋商                  |                      |                                                           |               |
|           | HXJY1110001<br>【国泰新点测试》<br>试-1 | 035642001001<br>2團] 招标-非网招流程验证则 | HXJY11100010<br>【国泰测试勿删】<br>操作-1-不见面开标 | 35783001001<br>公开招标项目验证测试-碘农<br>社厅 | HXJY11100010<br>【国泰新点测试】<br>奉新点测试】半消 | 35634001001<br>半流程测试项目请勿操作国<br>程测试项目请勿操作-1 | HXJY111000103<br>半流程项目测试-训练 | 5780001001<br>8攝作-1 | 已代止                    |                      |                                                           |               |
|           | 保证金金额<br>开标时间                  | 免勝<br>2025-05-10 09:00:00       | 保证金金额<br>开标时间                          | 免费<br>2025-05-06 08:00:00          | 保证金金额<br>开标时间                        | 允勝<br>2025-05-01 13:30:00                  | 保证金金额<br>开标时间               | 2025-04-2           | 100.00 元<br>9 18:35:00 |                      |                                                           |               |
|           | 公告详情                           | 线要投标                            | 公告详情                                   | 我要投稿                               | 公告详情                                 | <b>市</b> 省投标                               | 公告详情                        | #ā)                 | 86                     |                      |                                                           | ◎<br>春服<br>电话 |
|           |                                |                                 |                                        |                                    |                                      |                                            |                             |                     |                        |                      |                                                           |               |
|           |                                |                                 |                                        |                                    |                                      |                                            |                             |                     |                        |                      |                                                           |               |
|           |                                |                                 |                                        |                                    |                                      |                                            |                             |                     |                        |                      |                                                           |               |
|           |                                |                                 |                                        |                                    |                                      |                                            |                             |                     |                        |                      |                                                           |               |
|           |                                |                                 |                                        |                                    |                                      |                                            |                             |                     |                        |                      |                                                           |               |
|           |                                |                                 |                                        |                                    |                                      |                                            |                             |                     | <b>4</b> 7             | ""<br>"招标(采<br>线1    | <sup>₩₩,80%#</sup><br>购)投标技能<br>下面授班<br><sup>883/□→</sup> | Eilii         |
|           |                                |                                 |                                        |                                    |                                      |                                            |                             |                     | × 184                  | 采购政策法规解读<br>这件核心内容分析 | ★ ✓ 招标项目信息获取<br>★ ✓ 电子投标文件编制                              | 政務送長巧<br>技巧方法 |

- 三、 业务报名
- 3.1、 招标公告

## 3.1.1、填写投标信息

前置条件:招标文件、招标公告都已审核通过。

**功能说明:**投标人报名。

#### 操作步骤:

1、点击"招标公告"菜单,进入公告信息列表,如下图:

| Epoint 新点      | 电子交易平台海南省排                                              | 吕投标服…                                                            |                                                                        | 🕂 ##62#                                                          |
|----------------|---------------------------------------------------------|------------------------------------------------------------------|------------------------------------------------------------------------|------------------------------------------------------------------|
| <b>は工程业务</b> ^ | > 返回主干台 手动副新项目列表                                        |                                                                  |                                                                        | 0 254 0 2554 0 2554 (X8788) Q                                    |
|                | ④ 货物类 公开招标                                              | ① 工程类 公开招标                                                       | 會 货物类 竞争性磋商                                                            | ● 约 关 充争性证明                                                      |
|                | HXJY1110001035642001001<br>【国泰新点测试勿删】招标-非网招流程验证则<br>试-1 | HXJY1110001035783001001<br>【国泰测试勿删】公开招标项目验证则试-训勿<br>操作-1-不见面开标大厅 | HXJY1110001035634001001<br>【国泰新点测试】半高程刻试项目请勿操作国<br>泰新点测试】半高程刻试项目请勿操作-1 | H-1Y1110001035780001001 民<br>半海程项目测试-增勿操作-1 此                    |
|                | 保证金金额 免费<br>开标时间 2025-05-10 09:00:00                    | 保证金金额 免费<br>开标时间 2025-05-06 08:00:00                             | 保证金金额 免费<br>开杨时间 2025-05-01 13:30-00                                   | 保证金金额 100.00 元<br>开弱时间 2025-04-29 18:35:00                       |
|                | 公告详情 我要投标                                               | 公告详情 我要投标                                                        |                                                                        | 公告评情 臺灣脫線 希疑<br>弗羅<br>电话                                         |
|                |                                                         |                                                                  |                                                                        |                                                                  |
|                |                                                         |                                                                  |                                                                        |                                                                  |
| 变更历史<br>       |                                                         |                                                                  |                                                                        |                                                                  |
|                |                                                         |                                                                  |                                                                        |                                                                  |
|                |                                                         |                                                                  |                                                                        |                                                                  |
|                |                                                         |                                                                  |                                                                        | 电子招航(天限)投航技能认证<br>线下面投资<br>野==================================== |
|                |                                                         |                                                                  |                                                                        | ✓ 招給某業務集業法規制度 ✓ 指約項目並且表取及換通更巧<br>/ 指指文件机心內容分析 ✓ 电子数称文件输制法均方法     |

2、选中"公告中",点击"我要报名"按钮,进入"完善报名信息"页面,如下图:

| 口 工程业务 个 | ● 返回主平台 手动刷新项目列表                                                                                       |                                                                                                    |                                                                                                    | 0 18 |                                                                       |          |
|----------|----------------------------------------------------------------------------------------------------|----------------------------------------------------------------------------------------------------|----------------------------------------------------------------------------------------------------|------|-----------------------------------------------------------------------|----------|
|          | <ul> <li>(資物美 公开招标</li> <li>HXJY1110001035642001001</li> <li>(国参新点測试力制) 招标-非网括為理验证判<br/>法-1</li> </ul> | <ul> <li>● 工程类 公开招标</li> <li>HXJY1110001035783001001</li> <li>【国際期ば効期】公开招标项目检证期ば-請求</li> <li>第位・1-70萬开板大厅</li> </ul> | <ul> <li>● 武物类 克今性延育</li> <li>HXJY1110001035634001001</li> <li>国泰新点商法] 半流程制试页目前の低作用<br/>表新点商法] 半流程制试页目前の低作用</li> </ul> |      |                                                                       |          |
|          | 保证金金额 免费<br>开标时间 2025-05-10 09:00:00                                                                   | 保证金金额 免费<br>开标时间 2025-05-06 08:00:00                                                                                 | 保证合合数 免费<br>问题:101 2025-05-01 13:30:00                                                                                 |      |                                                                       |          |
|          | 公告详情 技要投标                                                                                              | 公告计算 建建胶石                                                                                                    | 公告详情 查看投标                                                                                                    |      |                                                                       | の海服      |
|          |                                                                                                    |                                                                                                    |                                                                                                    |      |                                                                       |          |
|          |                                                                                                    |                                                                                                    |                                                                                                    |      |                                                                       | 8        |
|          |                                                                                                    |                                                                                                    |                                                                                                    |      | <sup>6µmt #15年月</sup><br>电子招标(采购)投标技能认<br>线下面授班<br><sup>預案6入口 →</sup> | ΪĒ       |
|          |                                                                                                    |                                                                                                    |                                                                                                    |      | ✓ 招标采购政策法规制度 ✓ 招标项目信息获取及律选择<br>义 招标文件核心内容分析 ✓ 电子设有文件编制技巧方法            | 135<br>1 |

注:

① 可以通过输入标段包编号,在关键字中搜索,找到需要报名的标段。

3、填写投标单位基本信息,填写完成后,点击"确认登记"。

| 01 采       | 购项目信息                          |                                              |
|------------|--------------------------------|----------------------------------------------|
|            | 分包名称: 2024年运防器标采购              | 分位编号: HNI/V2024-4-5001                       |
|            | 深购单位: 海南热带海洋学院                 |                                              |
|            | 采购代理: 海南會數字位最设备纷纷中心构限公司        |                                              |
|            | 深刻方式: 竞争性磋商                    |                                              |
|            | 报标文件囊: 195.00 元                |                                              |
|            | 平台服料書: 155.00 元                |                                              |
|            | 电子发展: 原本前往升展                   |                                              |
| 02 投       | 标单位基本信息                        |                                              |
| 100 X 20 X | a d                            |                                              |
|            | ₩位活時: • 18262392871            | 项目负责人: •                                     |
|            | <b>脱系人: +</b> 1                | 联系电话: •                                      |
|            | 6540 : ·                       |                                              |
| 03 投       | 标文件制作工具下载                      |                                              |
| ~          | 点主业场工程10亿 <b>立</b> 进制版工具       |                                              |
| CHE        | MULLINGE PRETRY AVET 1911 FLSE |                                              |
| 04 支付      | 行/领取信息                         |                                              |
|            | 友慧提醒:如服已支付,但在下载文件制度示           | 《未交封,请总查查查交付错况,查查起即可下载:如还有问题,请数电4009280095-5 |
|            |                                |                                              |
|            |                                |                                              |

4、然后在【04支付/领取信息】中,点网上支付,支付相应的标书费,支付完成后,

点【下载招标文件】,即可下载招标文件,下载完成后即参与报名成功。如下图:

| 我要投标         | x                                                               |
|--------------|-----------------------------------------------------------------|
| 采购方式:        | 克宁性诺可 <b>^</b>                                                  |
| 招标文件書:       | 195.00元                                                         |
| 平台服务器        | 155.00 <del>元</del>                                             |
| 电子发票         | 原来能达开盟                                                          |
| 02 投标单位基本信息  |                                                                 |
| 确认致记         |                                                                 |
| 单位名称:        | • 18262392871 项目负责人: •                                          |
| 联系人:         | ▲ 1<br>联系电话: ▲                                                  |
| 影相           | •                                                               |
| 03 投标文件制作工具下 |                                                                 |
| ( 点击此处下载投标   | 这件制作工具                                                          |
| 04 支付/领取信息   |                                                                 |
|              | 友協提欄:和級已支付,但在下條文件封提示未支付,请点走皇帝支付協同,皇帝后期可下做:加还有问题,请数电4009280095-5 |
|              | 上支付 下載采购文件                                                      |

## 3.1.2、查看公告详情

前置条件:招标文件、招标公告都已审核通过。

功能说明:查看对应的公告详情。

#### 操作步骤:

1、点击"招标公告"菜单,进入公告信息列表,如下图:

| Epoint 新点                        | 电子交易平台海南省排                                                                                             | 吕投标服                                                                                                    |                                                                                                    | 🔍 HRAT 🗅 RAGE 🗖 +558 🗖 💕 👤                                  |
|----------------------------------|----------------------------------------------------------------------------------------------------|----------------------------------------------------------------------------------------------------|----------------------------------------------------------------------------------------------------|-------------------------------------------------------------|
| C <sup>111</sup> 工程业务 ~          | ● 返回主平台 手动副新项目列表                                                                                       |                                                                                                    |                                                                                                    |                                                             |
| 电子发票 ^<br><u> </u>               | <ul> <li>● 貨物送 公开招标</li> <li>HXJY1110001035642001001</li> <li>【国泰新売商献初酬】指称-非网括流程验证例<br/>试-1</li> </ul> | <ul> <li>● 工程类 公开指标</li> <li>HXJY1110001035783001001</li> <li>(国業刻試勿盡)公开招标项目验证例は"執效 備</li> <li>銀作-1-不知面开标大厅</li> </ul> | <ul> <li>● 貸物炎 充今性结商</li> <li>HXJY1110001035634001001</li> <li>【国泰新点周试】半说程制成反目前勿题作面</li> <li>梨新点周试】半说程制成可目前阅读作。1</li> </ul> |                                                             |
| 19 投标人信息管理 ^<br>基本信息<br>职业人员     | 保证金金额 免费<br>开标时间 2025-05-10 09:00:00                                                                   | 保证金金额 免费<br>开标时间 2025-05-06 08:00:00                                                                                   | 保证金金额 免费<br>开始时间 2025-05-01 13:30:00                                                                                        |                                                             |
| 经营资质<br>人员职业资格<br>投标单位业绩<br>名举证书 |                                                                                                    |                                                                                                    |                                                                                                    |                                                             |
|                                  |                                                                                                    |                                                                                                    |                                                                                                    |                                                             |
| 账号基本信息<br>职业人员调动<br>新谱身份         |                                                                                                    |                                                                                                    |                                                                                                    | €=== 系<br>由子祝続(某物)投标技能认证                                    |
|                                  |                                                                                                    |                                                                                                    |                                                                                                    | 经下面授班<br><b>9</b> 55AD <del>)</del>                         |
|                                  |                                                                                                    |                                                                                                    |                                                                                                    | 《 指导架動政策法規解論 》 招标项目的意味取为精速规范<br>/ 招标文件核心内容分析 》 电子段和文件编制换巧方法 |

2、 招标公告列表页面,点击"公告详情"按钮,可进入公告详情页面(仅查看公告),

0 698 ● 工程类 @ 货物类 克争性运动 HXJY1110001035642 HXJY1110001035783001001 HXJY111000 534001001 【国泰岗试勿删】公开指标项目验证例试-请农 【国泰新点附试勿删】指标-非网招流程验证例 试-1 【国泰新点测试】半流程则试项目请勿操作国 泰新点测试】半流程则试项目请勿操作-1 免费 免费 R证金金额 2025-05-01 13 1 电子招标(采购)投标技能认证 线下面授班 預报名入口 → 查看招标公告 2024年清防器材采购一竞争性磋商公告 项目联发 2024是追加器状型的调音供应器符变(追溯图光数字化图形采购于由(https://horversh.etzediac.co/))。获取硬有文件,并于2024年30 启zaElatizzh/L22时间》,展文项的文件。 2012년 2012년 2012년 1월 21년 2012년 1월 21년 2012년 1월 21년 2012년 2012년

如下图:

# 3.2、我的项目

#### 3.2.1、招标文件领取

前置条件:招标文件审核通过。

功能说明: 投标人领取招标文件。

#### 操作步骤:

1、点击"我的项目-项目流程"按钮,进入项目流程页面,如下图:

| Epsine 新点                                                                                 | 和日子交易平台海南省招投标服                                       | 1224-141 | 🖿 我的项目 📄 中东项目 🔗 📌 💶                                                                                                    |
|-------------------------------------------------------------------------------------------|------------------------------------------------------|----------|----------------------------------------------------------------------------------------------------|
| 19 工程业务 ^                                                                                 |                                                      |          |                                                                                                    |
| 电子发展 ^<br>企业开票基础信息<br>申请电子发票<br>查看发票信息                                                    | ● 货物类 已结束<br>HXIY111000135780001001<br>半规度使目期试验的操作-1 |          |                                                                                                    |
| 口 投訴人信息管理 へ<br>軍事信息<br>取少人员<br>包括整合<br>人员职业定制<br>民制申公法執<br>合規正书<br>金数形決<br>権支密码<br>執句基本信息 | 中日人<br>中日日日<br>中日日日日<br>第日日日日<br>第日日日日               |          | O<br>##B                                                                                                    |
| 野业人品编动<br>新闻导会                                                                            |                                                      |          | ないてまだ年月<br>电子招标(采购)投标技能认证<br>技下面授班<br>発表されーラ<br>・<br>時に支持者の内容の年 ジョナス日本支付の支援のあり<br>・<br>たまた時代の内容の年 ジョナス日本支付の支援のあり<br>・<br>日本支付の内容の年 ジョナス日本支付の支援のあり<br>・<br>日本支付<br>日本支付<br>日<br>日本支付<br>日<br>日本支付<br>日<br>日本支付<br>日<br>日<br>日<br>日<br>日<br>日<br>日<br>日<br>日<br>日<br>日<br>日<br>日 |

#### 2、项目流程页面,点击"招标文件领取"选项,进入"招标文件下载"页面,如下图:

| 2013-02-02     2013-02-0     10     10     10     10     10     10     10     10     10     10     10     10     10     10     10     10     10     10     10     10     10     10     10     10     10     10     10     10     10     10     10     10     10     10     10     10     10     10     10     10     10     10     10     10     10     10     10     10     10     10     10     10     10     10     10     10     10     10     10     10     10     10     10     10     10     10     10     10     10     10     10     10     10     10     10     10     10     10     10     10     10     10     10     10     10     10     10     10     10     10     10     10     10     10     10     10     10     10     10     10     10     10     10     10     10     10     10     10     10     10     10     10     10     10     10     10     10     10     10     10     10     10     10     10     10     10     10     10     10     10     10     10     10     10     10     10     10     10     10     10     10     10     10     10     10     10     10     10     10     10     10     10     10     10     10     10     10     10     10     10     10     10     10     10     10     10     10     10     10     10     10     10     10     10     10     10     10     10     10     10     10     10     10     10     10     10     10     10     10     10     10     10     10     10     10     10     10     10     10     10     10     10     10     10     10     10     10     10     10     10     10     10     10     10     10     10     10     10     10     10     10     10     10     10     10     10     10     10     10     10     10     10     10     10     10     10     10     10     10     10     10     10     10     10     10     10     10     10     10     10     10     10     10     10     10     10     10     10     10     10     10     10     10     10     10     10     10     10     10     10     10     10     10     10     10     10     10     10     10     10     10     10     10     10     10     10     10     1                                                                                                    |                   | E Be          | 8 <b>-</b> 269 - 2786 - 778 | 商开标还有 29 天    |
|----------------------------------------------------------------------------------------------------|-------------------|---------------|-----------------------------|---------------|
| 第日前次14個版     「 1月92日前文件     「 1月92日前文件     「 1月92日前文件     「 1月92日前文件     「 1月92日前文件     「 1月92日前文件     「 1月92日前文件     「 1月93日前文件     「 1月93日前本     「 1月93日前本     「 1月93日                                                                                                    |                   | > JI/1946AAAG | 定际后阶段                       | 2 09:30-10:30 |
| ✓         86524688         İ         2462862         İ         2462862         I         2462826         I         2462826         I         2462826         I         2462826         I         2462826         I         2462826         I         2462826         I         2462826         I         2462826         I         2462826         I         2462826         I         2462826         I         I         2462826         I         2462826         I         2462826         I         2462826         I         2462826         I         2462826         I         I         2462826         I         2462826         I         I         2462826         I         I         I         2462826         I                                                                                                    |                   | ·             | 项目                          |               |
|                                                                                                    | ✓ 招振文件领取 ! 上传投标文件 | ! 开标签到解密 !    | 开标记录表                       | 中标避知书         |
| ! 研究認識定件40家     ! 研究認識認識     ! 中容認知道書     ● 点角質的加発       ! 注意相比文件40家     ! 白月豆香     ! 白月豆香       ! 空の描写現本     ! 自月豆香     ! 自月豆香       ! 空の描写現本     ! 自月豆香     ! 自月豆香                                                                                                    |                   |               | <b>B</b>                    | estante       |
| !         #MM020400R         !         #MM020400R           !         #M04020400R         !         #M04020400R                                                                                                    | ! 普秘澄清文件领取        | ! 评标澄清回复 !    | 中标通知书查看                     | 查看服约结况        |
| ! 第7年代<br>1 第7年代<br>1 第7年代<br>1 第7年代<br>1 第7年代<br>1 第7年代<br>1 第7年代<br>1 第7年代<br>1 第7年代<br>1 第7年代<br>1 第7年代<br>1 第7年代<br>1 第7年代<br>1 第7年代<br>1 第7年代<br>1 第<br>1 年代<br>1 年代<br>1 | ! 控制的文件领取         | 1             | 合同签署                        | 14            |
| 1 005%It+#                                                                                                    |                   | 1             | 間約病況並入                      |               |
| 1 纳在他工中港                                                                                                    |                   |               |                             |               |
|                                                                                                    |                   | 1             | 销号停工申请                      |               |
|                                                                                                    |                   |               |                             |               |

| 招标文件下载 |                                                                                      |                | ×         |
|--------|--------------------------------------------------------------------------------------|----------------|-----------|
|        | 01 招标项目信息                                                                            |                |           |
|        | 超振度目編号: HXIY1110001008325001                                                         |                |           |
|        | 招标项目会称: 国泰新布衡试0304                                                                   |                |           |
|        | 技术当询服务费: 免费                                                                          |                |           |
|        | 02 标段(包)信息                                                                           |                |           |
|        | 每款(如编号                                                                               | 招标方式 合同估算阶(万元) | <b>政府</b> |
|        | HXIY1110001008325001001 国教新点则成0304                                                   | 公开招标 1.00      | Q         |
|        | 03 投标单位基本信息                                                                          |                |           |
|        | 修改信息                                                                                 |                |           |
|        | 单位名称: • 博普湾派定波见道一起玩 项目负责人: • czj                                                     |                |           |
|        | 联系人: * 非五 联系电话: * 15358838055                                                        |                |           |
|        | 友情提醒:如项目涉及预多化很价,会有运动提醒很价,透如实如写手机号码                                                   |                |           |
|        | 04 下载流程                                                                              |                |           |
|        | achine: BBC245, BG FR24HING=424, Aostoriating, Brightfre, Brightfre, Abrene, Abrevon | 1280095-5      |           |
|        |                                                                                      | 电子发票开具         | E         |

3、招标文件下载页面,点击"下载招标文件"选项,进入文件列表,点击附件后的下

| 文件列表  |          |                                               |      |             |        | × |
|-------|----------|-----------------------------------------------|------|-------------|--------|---|
| 01    | 招标文件附件   |                                               |      |             |        |   |
|       | 电子件名称    | 电子件列表(点击直看)                                   |      | 说明          |        |   |
| (*)招档 | 示文件      | HXJY1110001005 🛃                              |      |             |        |   |
| 其他公   | 之件       | 无电子件                                          | 其他文件 |             |        |   |
|       |          |                                               |      |             |        | ē |
|       | 要打开或保存来自 | etrading.cn 的 HXJY1110001005834001001.XEZF 吗? | 1    | 打开() 保存() ▼ | 取消(C)× |   |

载按钮,即可下载。如下图:

## 3.2.2、答疑澄清文件领取(按需)

前置条件: 答疑澄清文件审核通过且投标人已经下载过招标文件。

功能说明: 投标人领取答疑澄清文件。

#### 操作步骤:

1、项目流程页面,点击"答疑澄清文件领取"菜单,进入"答疑澄清文件下载"页面,

如下图:

| 项目端程       |                                                                                                    |                                                          |                                     | ×   |
|------------|----------------------------------------------------------------------------------------------------|----------------------------------------------------------|-------------------------------------|-----|
|            |                                                                                                    | 暴新点测试0304                                                |                                     |     |
|            |                                                                                                    | 日来成 📕 供行中 📕 未完成                                          | аныха29т                            |     |
|            |                                                                                                    | 开/钟标阶段                                                   | 2 09:30-10:30                       |     |
|            |                                                                                                    |                                                          |                                     |     |
|            | ✓ 1865文件888x                                                                                                    | ! 开标选到解散 ! 开标记录表                                         | B 94638018                          |     |
|            |                                                                                                    |                                                          | E annaica                           |     |
|            | ! 管秘遗漏文件领取                                                                                                    | ! 计标道第回复 ! 中标通知书查看                                       | ◎ 查看解约情况                            |     |
|            | 1 拉制分文件领取                                                                                                    | 1 合同签署                                                   |                                     |     |
|            | Contraction of the second                                                                                                    |                                                          |                                     |     |
|            |                                                                                                    | ! 题约陈况录入                                                 |                                     |     |
|            |                                                                                                    |                                                          |                                     |     |
|            |                                                                                                    | ! 购亏停工申请                                                 |                                     |     |
|            |                                                                                                    |                                                          |                                     |     |
|            |                                                                                                    |                                                          |                                     |     |
|            |                                                                                                    |                                                          |                                     |     |
|            |                                                                                                    |                                                          |                                     | Ð   |
| 0          |                                                                                                    |                                                          |                                     | 747 |
| 体験を設定させたまで |                                                                                                    |                                                          |                                     | ×   |
|            |                                                                                                    |                                                          |                                     |     |
|            | 01 招标项目信息                                                                                                    |                                                          | +                                   |     |
|            | 02 标段(包)信息                                                                                                    |                                                          | +                                   |     |
|            | 03 答疑澄清信息                                                                                                    |                                                          | -                                   |     |
|            |                                                                                                    |                                                          |                                     |     |
|            | 澄清文件发售时间: 2022年03月04日 到 2022年04月04日                                                                                                    |                                                          |                                     |     |
|            | 證據文件試驗时间: 2022年03月04日 到 2022年04月04日<br>墨否克班开码时间: 未放頭开稿时间                                                                                                    |                                                          |                                     |     |
|            | 撤库文计加加时间: 2022/403月04日 到 2022/404月04日<br>是否变进开行时间:未变进开行时间<br>主要称20内容: 1                                                                                                    |                                                          |                                     |     |
|            | <ul> <li>国際文件有価額</li> <li>2022年0月94日 第2022年0月94日</li> <li>第2022年0月94日 第2022年0月94日</li> <li>第528万千6月9日</li> <li>主要考虑式作用:1</li> </ul> 04 答频記書演文件列表                                                                                                    |                                                          | -                                   |     |
|            | 服電気が開始時間: 2022年01月04日 第2022年0月04日<br>最高度期時時間: 金鹿男町前時間<br>主要なが用: 1<br>04 答発記書文件列表<br>04765年 07670<br>04767年0<br>04767年0<br>04767年0<br>04767年0<br>04767年0<br>04767年0<br>04767年0<br>04767年0<br>04767年0<br>04767年0<br>04767年0<br>04767年0<br>04767年0<br>04767年0<br>04767年0<br>04767年0<br>04767年0<br>04767年0<br>04767年0<br>04767年0<br>04767年0<br>04767年0<br>04767年0<br>04767年0<br>04767年0<br>04767年0<br>04767<br>04767<br>04767<br>04767<br>04767<br>04767<br>04767<br>04767<br>0476<br>0476                                                                                                    | 2000<br>2002/10<br>2002/10                               | -                                   |     |
|            | <ul> <li>服業で片気焼け用: 2022年01月04日 第2022年04月04日</li> <li>風がき取り行け用: 米金原用目前内</li> <li>上期帯がわざ: 1</li> <li>04 答応を活済文件分支を</li> <li>04 かられたの</li> <li>のかさい</li> <li>中が行わめ</li> <li>(外がたの</li> <li>パルジャ</li> <li>パルジャ&lt;</li></ul>                                                                                                    | 1000<br>1002年<br>社会記録文件                                  | -                                   |     |
|            | <ul> <li>服業で件実施時間、2022年0月50日5 第2022年0月50日</li> <li>品質を設計研究内、また意用目前用</li> <li>上算等のの店、</li> <li>のイ 答応活動文件の大変</li> <li>の本行りため、単位が目的のにあたが</li> <li>のたり、</li> <li>のたり、</li></ul>                                                                                                    | 単数<br>単数<br>数数<br>数数<br>数数<br>数数<br>数数<br>数数<br>数数<br>数数 |                                     |     |
|            | 服電気性気解研解: 2022年01月64日 第2022年04月64日<br>品質を設計研研解: 全意用开始研研<br>上部帯の内容: 1<br>04 名気を汚った件の実<br>で加た5年 5月5日<br>で対応5年 5月5日<br>のが111000100L ま<br>55 沿消与特徴な历史<br>WZ5年5年657点で                                                                                                    | 14년<br>부산27년<br>ት·528년22년                                |                                     |     |
|            | 田文代は知時期: 2022年01月04日 第2022年04月04日<br>王王朝の田下田田田 : 東京田下田田田<br>王王朝の大田田 :<br>04 名祭記高文代列表<br>和文代は36 年7月17日<br>1月17日<br>1月17日175<br>1月17日<br>1月17日<br>1月17日<br>1月171 | 1 1000年間<br>対応交付<br>計支型的交付<br>新設合成が印                     |                                     |     |
|            | <ul> <li>服成2代料時時期: 2022ゆ03月04日 第2022ゆ04月04日</li> <li>品店設計時時時: 未載前下品時用</li> <li>注册成2分前: 1</li> <li>クイ 包括配置次件列表</li> <li>ペデイド5%(点点点像)</li> <li>ペデイド5%(点点点像)</li> <li>ペデイト5%(点点。(点点点像)</li> <li>ペデイト5%(点点点像)</li> <li>ペデイト5%(点点点像)</li> <li>ペデイト5%(点点点像)</li> <li>ペデイト5%(点点。(点点点像)</li> <li>ペデイト5%(点点。(点点)</li> <li>ペデイト5%(点点)</li> <li>ペデイト5%(点点)</li> <li>ペデイト5%(点点)</li> <li>ペデイト5%(点点)</li> <li>ペデイト5%(点点)</li> <li>ペデイト5%(点点)</li> <li>ペデイト5%(点点)</li> <li>ペデイト5%(点点)</li> <li>ペデイト5%(点点)</li> <li>ペデイト5%(点点)</li> <li>ペデイト5%(点点)</li> <li>ペート5%(点点)</li> <li>ペート5%</li></ul>                                                                                                    | 構成文件<br>計支気気を文件                                          |                                     |     |
|            | <ul> <li>服気が打動時期: 2022ゆの3月04日 第2022ゆの4月04日</li> <li>品質を取下時分明: 未載用下品で用</li> <li>品質を取下行分明、本載用下品で用</li> <li>の</li> <li>クイ 包括配合素文件分表を</li> <li>の</li> <li>クチドルシー</li> <li>の</li> <li>クチドルシー</li> <li>の</li> <li>パーム</li> <li>の</li> <li>パーム</li> <li>の</li> <li>パーム</li> <li>の</li> <li>パーム</li> <li>の</li> <li>パーム</li> <li>の</li> <li>パーム</li> <li>の</li> <li>パーム</li> <li>の</li> <li>パーム</li> <li>の</li> <li>パーム</li> <li>の</li> <li>パーム</li> <li>・</li> <li>パーム</li> <li>・</li> <li>パーム</li> <li>・</li> <li>・</li></ul>                                                                                                    | 単位27年<br>予約時27年<br>予約時27年                                |                                     |     |
|            | <ul> <li>服業以外提供時期: 2022中0月94日 第2022中0月94日 第2022中0月94日 #2022中0月94日 #2022#101994 #2021#201994 #2021#201994 #20201994 #201994 #201994 #201994 #201994 #201994 #201994 #201994 #201994 #201994 #201994 #201994 #201994 #201994 #201994 #2022#01994 #2022#01994 #2022#01994 #2022#01994 #2022#01994 #2022#01994 #2022#01994 #201994 #2022#01994 #2022#01994 #2022#0101994 #2022#01994 #2</li></ul>                                                                                                    |                                                          | ーー<br>                              |     |
|            | Bit ROTHERINE:     2022401304G BI 2022404504G       BISEBIFIER:     RABATHERINE:       BISEBIFIER:     RABATHERINE:       C4     SESSED       BID     0.767984/42480       BID     0.767984/42480       BID     BID       C5     SBATHERINE:       C5     SBATHERINE:       C6     SESSED       C73849466058E     1075515144       13 •     14 < 0 / 0 > 10                                                                                                    |                                                          | ー<br>一<br>現在103 単称<br>相気 10 乱 共 6 私 | ē   |

2、点击下载,可下载对应的答疑澄清文件。

## 3.2.3、控制价文件领取(按需)

前置条件: 控制价文件审核通过。

功能说明:领取控制价文件。

#### 操作步骤:

1、项目流程页面,点击"控制价文件领取"菜单,进入"控制价文件下载"页面,如下图:

|                                                                                                    |                                                 | 国表新占测试0304                              |                     |             |
|----------------------------------------------------------------------------------------------------|-------------------------------------------------|-----------------------------------------|---------------------|-------------|
|                                                                                                    |                                                 | 国家新宗政氏の50年                              |                     |             |
|                                                                                                    | 项目管理<br>投标删除器 投标酬度                              | - сяах - или и л<br>                    | ABALE 2 09:30-10:30 |             |
|                                                                                                    |                                                 | /                                       | 项目查看                |             |
|                                                                                                    | ✓ 招标文件领取 ! 上传投标文件                               |                                         | E +46/83075         |             |
|                                                                                                    | Lemman                                          | 1                                       | esimate Z           |             |
|                                                                                                    | ! 当他应该又许很职                                      |                                         | ◎ 查有服約情況            |             |
|                                                                                                    | ! 控制的文件版取                                       | ! 合同签署                                  | B 14                |             |
|                                                                                                    |                                                 |                                         |                     |             |
|                                                                                                    |                                                 | 「「「「「」」「「」」「「」」「」」「「」」「」」「「」」「」」「」」「」」「 |                     |             |
|                                                                                                    |                                                 | ! 妈号你工申请                                |                     |             |
|                                                                                                    |                                                 |                                         |                     |             |
|                                                                                                    |                                                 |                                         |                     |             |
|                                                                                                    |                                                 |                                         |                     |             |
|                                                                                                    |                                                 |                                         |                     |             |
|                                                                                                    |                                                 |                                         |                     |             |
| •                                                                                                    |                                                 |                                         | ×                   |             |
| •                                                                                                    | **                                              |                                         | *                   |             |
| 制价文件下载                                                                                                    |                                                 |                                         | <b>*</b>            | _           |
| 制价文件下载                                                                                                    | ~~~~                                            |                                         | <b>*</b>            | -           |
| ● ■ ■ ■ ■ ■ ■ ■ ■ ■ ■ ■ ■ ■ ■ ■ ■ ■ ■ ■                                                                                                    | ~~~                                             |                                         | ****                | •           |
| ●            制价文件下载            基本信息                                                                                                    | ** >>                                           |                                         | <b>y</b>            |             |
| <ul> <li>         ・・・・・・・・・・・・・・・・・・・・・・・・・・・・・</li></ul>                                                                                                    | 志                                               |                                         | <b>*</b>            | +           |
| <ul> <li>         ・</li> <li>         ・</li></ul>   | 1.1.1.1.1.1.1.1.1.1.1.1.1.1.1.1.1.1.1.          |                                         | *                   | +           |
| 副价文件下载       基本信息       01     招标项目信       02     标段(包)信                                                                                                    | ·<br>記<br>息                                     |                                         | *                   | +           |
| <ul> <li>         ・</li> <li>         は本信息         ・</li> <li>         ・</li> <li>         ・</li>     &lt;</ul> | 。<br>急<br>和关文件                                  |                                         | <b>*</b>            | ++          |
| <ul> <li>         制价文件下载     </li> <li>         基本信息         01 招标项目信         02 标段(包)信         03 招标控制价         电子件名数         电子件名数         1         1         1         1         1         1         2         5         1         1         3         1         3         1         3         1         3         1         1         1         1         1         1         1         1         2         3         1         3         1         3         1         3         1         3         1         3         1         3         1         3         1         3         1         3         1         3         1         3         4         3         4         5         1         4         4         4         4         4         4         4         4         4         4         4         4         4         4         4         4         4         4         4         4         4         4         4         4         4         4         4         4         4         4         4         4         4         4         4         4         4         4         4         4         4         4         4         4         4         4         4         4         4         4         4         4         4         4         4</li></ul>                                                                                                    | 記<br>記<br>相关文件<br><sup>但子件列技(点击重希)</sup>        |                                         | No.                 | +<br>+      |
| <ul> <li>         ・・・・・・・・・・・・・・・・・・・・・・・・・・・・・</li></ul>                                                                                                    | 記<br>記<br>息<br>/相关文件<br>                        | 并1个<br>指标控制价相关文件                        | 2<br>WHI            | +<br>+<br>- |
| <ul> <li>         ・</li> <li>         はかに自己         ・</li> <li>         は本信息         ・</li> <li>         の1         招标项目信         ・</li> <li>         の2         标段(包)信         ・</li> <li>         の3         招标控制が相关文件         ・</li> </ul>                                                                                                    | 記<br>息<br>N相关文件<br>母母种列志(点击宣布)<br>母跟指苑19、29、149 | 井1↑<br>招标控制价相关文件                        | <b>沙</b>            | +<br>+      |
| <ul> <li>         ・</li> <li>         はかな件下載     </li> <li>         は本信息         <ul> <li>             の1 招标项目信             の2 标段(包)信             </li> <li>             の3 招标控制が             </li> <li>             田子伴名族             </li> <li>             田子伴名族             </li> </ul> </li> </ul>                                                                                                    | 記<br>息<br>注<br>相关文件<br>度置推范1#、2#、14# 逢          | 我1个<br>超际控制价相关文件                        | у<br>Кан            | ++          |
| 副价文件下载       基本信息       01     招标项目信       02     标段(包)信       03     招标控制价       电子件名称<br>招标控制价相关文件                                                                                                    | 記息<br>息<br>1/相关文件<br>展選推范1#、2#、14# 逢            | 井1↑                                     | и<br>Кая            | ++          |

2、点击下载,可下载对应的控制价文件。

# 3.2.4、上传投标文件

前置条件:招标文件已经领取,上传投标文件截止时间未到且为网招标段。

**功能说明:**上传投标文件

#### 操作步骤:

1、项目流程页面,点击"上传投标文件"菜单,进入"投标文件上传"页面,如下图:

|                          | 【国泰测试】测试标段 🛛 🖉 deficience                                                                                                    |   |
|--------------------------|----------------------------------------------------------------------------------------------------|---|
|                          |                                                                                                    |   |
|                          | 9.55646470 9.556470 (08.39                                                                                                    |   |
|                          | 项目直看<br>BL doState                                                                                                    |   |
|                          |                                                                                                    |   |
|                          | !         新規設備交付下紙         !         升后运用         !         中街通知份查費                                                                                                    |   |
|                          |                                                                                                    |   |
|                          | ! 计标志编码度 ! 合同答答                                                                                                    |   |
|                          | ★1200日前10日                                                                                                    |   |
|                          |                                                                                                    |   |
|                          |                                                                                                    |   |
|                          |                                                                                                    |   |
|                          |                                                                                                    |   |
|                          |                                                                                                    |   |
|                          |                                                                                                    |   |
|                          |                                                                                                    |   |
|                          |                                                                                                    |   |
|                          |                                                                                                    |   |
| 有投标文件                    |                                                                                                    | 3 |
| <b>(与1945文)件</b><br>基十统章 |                                                                                                    |   |
| 传投标文件<br>基4项表            | 01 招标项目信息 -                                                                                                    |   |
| 44588文件<br>基于由日          | 01 招标项目信息 —                                                                                                    | Î |
| <b>4</b> /获成文件<br>基≠余色   | 01 招标項目信息            副印用機等: H0/1110001008125001            副印用機等: H0/1110001008125001            副印用機等: H0/1110001008125001            副印用機等: H0/1110001008125001            副印用機等: H0/1110001008125001                                                                                                    | Î |
| ₩₩₩\$\$\$<br>₩+\$8       | 01 招标項目信息                                                                                                    | ĥ |
| - 休禄病交件<br>基于保告          | 01 招标項目信息            副印用编号: H00111000100825001            副印用编号: H0011100010082500101            認知如何: Reference004            記知: 1         回时信: 信号描述交流上的:           日秋: 1         回时信: 信号描述交流上的:           日秋: 1         回时信: 信号描述交流上的:                                                                                                    |   |
| 49585文件<br>基+#8          | の1 招与項目信息         ー           副局用機構・H0Y1110001008125001         ー           副局用機構・H0Y111000100812500101         -           副助用機構・H0Y1110001008125001001         -           副助用機構・H0Y1110001008125001001         -           副助用機構・H0Y1110001008125001001         -           副助用機構・H0Y1110001008125001001         -           副助しい時・ 国際構成の交流ーが1         -           副助し、1         -           副助し、1         -           副助し、1         -           副助し、2020404/H0SE 0982500         -           計加         -           副助し、2020404/H0SE 0982500         -                                                                                                    | ŕ |
| -(4)2652(4)              | O1 招与項目信息         ー           回前用機會: HOY1110001008125001         -           回前用機會: HOY1110001008125001         -           回前用機會: HOY1110001008125001         -           回転回義: 國際有機的2004         -           回転日報: HOY111000100812500101         -           日報4: 10011008125001001         -           日報4: 1001100812500101         -           日報4: 1001100812500101         -           日報4: 2014041041         -           日報4: 2014041010         -           日報4: 2014041050 00#100         -           日報4: 2014041050 00#100         -           日本5: 2014041050 00#100         -           日報5: 2014041050 00#100         -           日報5: 2014041050 00#100         -           日報5: 2014041050 00#100         -           日報5: 2014041050 10#15759220         -                                                                                                    | ^ |
| -(4)26(5,2)(4<br>26492   | 01 招标项目信息            品類目標4: H0/111000108825001            品類目標4: H0/111000108825001            品類出版編4: H0/11100010882500101            記题出版編4: H0/11100010882500101            記题出版編4: H0/11100010882500101            記题出版編4: H0/11100010882500101            記録した版書: 副編集の用版の104            記録した版書: 記集を用版の104            記録: 2024040/050 001509            記録: 2024040/050 001509            記録: 2024040/051 10157793260            02 上校操作【文件未違交】 損職: 如果页面初始伦夫教,请使用新点检演工具绘制: 点此检测                                                                                                    | ^ |
| -(4)2652/4               | 01 招标项目信息            品類目標者:         10011001008125001           品類目標者:         10001008125001           品類目標者:         10001008125001           品類目標者:         100010081250010           品類由機構:         100010081250010           超敏振振器:         副業の構成20164           自私:         1           自私:         1           月日:         日本           月日:         1000108125001001           日日:         日本           月日:         1           月日:         1           月日:         1           日日:         1           日日:         1           日:         1                                                                                                    |   |
| -{/titels_2/f            | ク1 招与項目信息            品目目音            品目目音            品目目音            品目目音            品目目音            品目目音            品目目音            品目目音            品目目音            品目目音            日日日音            日日日音            日日日音            日日日            日日            日日            日日            日日            日日            日日            日日            日日            日日            日日            日日            日日            日日            日日            日日            日日            日日            日日            日日                                                                                                                |   |
| -{/titels_2/f            | ク1 招切面信息            品類語彙: 1001100000825001            品類語彙: 1001100000825001            品類語彙: 1001100000825001            品類語: 1001100000825001            品類語: 2004040050 00010            品類: 2004040050 00010            日本: 2004040050 00010            日本: 2004040050 00010            日本: 2004040050 00010            日本: 2004040050 00010            日本: 2004040050 00010            日本: 2004040050 00010            日本: 2004040050 00010            日本: 2004040050 00010            日本: 2004040050 00010            日本: 2004040050 00010            日本: 2004040050 00010            日本: 200404050 00010            日本: 200404050 00010            日本: 200404050 00010            日本: 200404050 00010            日本: 200404050 00010            日本: 200404050 00010            日本: 200404050 00010            日本: 200404050 00010                                                                                                    |   |
| _{h2465,2/4<br>          | C                                                                                                    |   |
| - 他报表文件<br>基于信息          | C2 L的版版「文件の表文文】 構成: 加度変更動的化大技文、使使用新点检测工具检测:点比检测      C2 L的版版「文件大法文文】構成: 加度変更動的化大技文、使使用新点检测工具检测:点比检测      C2 L的版版「文件大法文文】構成: 加度変更動的化大技文、使使用新点检测工具检测:点比检测      C2 L的版版「文件大法文文】構成: 加度变更有的化大技文、使使用新点检测工具检测:点比检测      C2 L的版版「文件大法文、计正是Section Regionser      C2 L的版版「文件大法文、计量》      Lineser      Lineser |   |
| 46段8文件<br>基本成型           | C                                                                                                    |   |
| <i>₩</i> 0%,文件<br>基+420  | 21 SERGE                                                                                                    |   |

注: 到了上传投标文件截止时间则无法上传。

#### 2、纸质标可以直接上传 pdf 文件,电子标投标文件制作方法,可参考以下文档

[金山文档] 新点电子交易平台通用专区投标文件制作操作手册.doc

#### 3.2.5、开标签到解密

前提条件:已经上传投标文件且到达开标时间且为网招标段

功能说明:开标签到

#### 操作步骤:

1、项目流程页面,点击"开标签到解密"菜单,进入不见面开标大厅,可在右上角进

行签到,如下图:

| 项目流程 |            |          |                 |                   |                                       | ×   |
|------|------------|----------|-----------------|-------------------|---------------------------------------|-----|
|      |            | [ccc     | s】人民大会堂建        | 遣-主展…             | ☑ 查看投标信息                              | ^   |
|      | 项目管理       |          |                 | 📄 已完成 🛑 进行中 📄 未完成 | 商开标还有 <sup>0</sup> 天<br>212.09:00-10: |     |
|      | 投标前阶段      | 投标阶段     | <b>,</b> 开/评标阶段 | 定标后阶段             | 项目查看                                  |     |
|      | ✔ 招标文件领取   | ✓ 上传投标文件 | ✓ 开标签到解密        | ✓ 开标记录表           | <b>首 中标通知书</b>                        |     |
|      | ! 答疑澄清文件领取 |          | ✔ 评标澄清回复        | ✓ 中标通知书查看         |                                       |     |
|      | ! 控制价文件领取  |          |                 | ✓ 合同签署            |                                       |     |
|      |            |          |                 | 「「「「「「」」」を必要が     |                                       |     |
|      |            |          |                 | AB23HB0mB00       |                                       |     |
|      |            |          |                 | <b>i</b> 销号停工申请   |                                       | cn) |
|      |            |          |                 |                   |                                       | ~   |

5、投标人可在开标大厅进行签到。

## 3.2.6、评标澄清回复

前提条件:网招标段

功能说明:澄清回复。

#### 操作步骤:

1、项目流程页面,点击"评标澄清回复"菜单,进入评标澄清回复页面,如下图:

| £                |          |          |                   |                      |
|------------------|----------|----------|-------------------|----------------------|
|                  | [cccs]   | 】人民大会堂建  | 造-主展              | ☑ 查看投标信息             |
| 项目管理             |          |          | 🗌 已完成 💼 进行中 🔳 未完成 | ◎开标还有 <sup>0</sup> 天 |
| 投标前阶段            | 投标阶段     | 开/评标阶段   | 定标后阶段             | 5日春看                 |
| ✓ 招标文件领取         | ✓ 上传投标文件 | ✓ 开标签到解密 | ✓ 开标记录表           | ■ 中标通知书              |
| ! 答疑澄清文件领取       | ٦        | ✓ 泮标澄清回复 | ✓ 中标通知书查看         | 長 直接翻進表              |
|                  | Ļ        |          | 4 APR#            | ● 查看履约情况             |
| 1 3739001×1+300X |          |          |                   | B 14                 |
|                  |          |          | ✓ 履约情况录入          |                      |
|                  |          |          | <b>i</b> 销号停工申请   |                      |
|                  |          |          |                   |                      |

| 评标 | 评标澄清回复      |         |        |      |          |         |       |  |  |
|----|-------------|---------|--------|------|----------|---------|-------|--|--|
|    |             |         |        |      | ۲        | 未答复 〇 已 | 答复    |  |  |
| 序  | 澄清问题编号      | 标段(包)名称 | 澄清问题标题 | 发出时间 | 回答期限(分钟) | 回答人姓名   | 答复    |  |  |
|    |             |         |        |      |          |         |       |  |  |
|    |             |         |        |      |          |         |       |  |  |
|    |             |         |        |      |          |         |       |  |  |
|    |             |         |        |      |          |         |       |  |  |
|    |             |         |        |      |          |         |       |  |  |
|    |             |         |        |      |          |         |       |  |  |
|    |             |         |        |      |          |         |       |  |  |
|    |             |         |        |      |          |         |       |  |  |
|    |             |         |        |      |          |         |       |  |  |
|    |             |         |        |      |          |         |       |  |  |
|    |             |         |        |      |          |         |       |  |  |
| 13 | - 14 4 0 /0 | ь н     |        |      |          | 每页 13 条 | ;,共0条 |  |  |

注:

只能由评委组长发起澄清,工作人员确认发出。

3.2.7、开标记录表

前提条件:网招标段且开标已结束

**功能说明:** 查看单位数据。

#### 操作步骤:

1、项目流程页面,点击"开标记录表"菜单,进入开标记录表页面,如下图:

| 目管理              | 🔲 已完成 💼 进行中 🔜 未    | 完成 离开标还有 0 天  |
|------------------|--------------------|---------------|
| 投标前阶段 投标阶段       | 开/评标阶段 定标后阶段       | 212 09:00-10: |
|                  |                    | 项目查看          |
| ✓ 招标文件领取 ✓ 上传投标文 | 件 开标签到解密 开标记录表     | Ei 中标通知书      |
|                  |                    | 民,宣者離勘记录      |
| !  答疑澄清文件领取      | → 评标澄清回复 → 中标通知书查看 | ● 查看履约情况      |
| ! 控制价文件领取        | ✓ 合同签署             |               |
|                  |                    |               |
|                  | ✓ 履約情况录入           |               |
|                  |                    |               |

# 3.2.8、中标通知书查看

前提条件: 中标通知书审核通过

功能说明: 查看中标通知书。

#### 操作步骤:

1、项目流程页面,点击"中标通知书查看"菜单,进入打印中标通知书页面,如下图:

| 项目流程 |            |          |          |                   |               | ×       |
|------|------------|----------|----------|-------------------|---------------|---------|
|      |            | [ccc     | s】人民大会堂颈 | <b>圭造-主展</b> …    | ☑ 查看投标信息      | ^       |
|      | 项目管理       |          |          | 📄 已完成 🛑 进行中 📕 未完成 | 商开标还有0天       |         |
|      | 投标前阶段      | 投标阶段     | > 开/评标阶段 | 定标后阶段             | 212 09:00-10: |         |
|      |            |          |          |                   |               |         |
|      | ✓ 招振文件领取   | ✓ 上传投标文件 | ✓ 开标签到解密 | ✓ 开标记录表           |               |         |
|      | ! 答疑澄清文件领取 |          | ✓ 评标澄清回复 | ✓ 中标通知书查看         | E 查看該助记录      |         |
|      |            |          |          |                   | ● 查看履约情况      |         |
|      | ! 控制价文件领取  |          |          | ! 合同签署            | E IF          |         |
|      |            |          |          | !  履约情况录入         |               |         |
|      |            |          |          | ! 销号停工申请          |               |         |
|      |            |          |          |                   |               | e)<br>× |

| 打印成交通知书                                     | ×        |
|---------------------------------------------|----------|
| ○ ↑ ♪ ♀ ₽ Q ●<br>打印 註版 档籤 性素 標面 关于          |          |
|                                             | <u>^</u> |
| 中标通知书                                       |          |
|                                             |          |
| 标段(包)编号: HXJY1110001005043001001            |          |
| 大猪佩奇网络科技有限公司:                               |          |
| 你方所递交的投标文件,经评标委员会评审,已被我方接受并报上级部门备案,现确定为中标人。 |          |
| 中标价: 2000.00 (元) 工期: 日历天: 工程质量达到规范要求的合格标准;  |          |
| 项目经理:李斯<br>特此通知。                            |          |
| 2021年09月14日                                 | Ų        |
|                                             |          |

#### 3.2.9、合同签署

前提条件: 中标通知书审核通过

**功能说明:**合同签订。

#### 操作步骤:

1、项目流程页面,点击"合同签署"菜单,进入合同备案新增页面,如下图:

| 项目流程        |                              |                   |                            | ×      |
|-------------|------------------------------|-------------------|----------------------------|--------|
|             | 【cccs】人民大会堂顏                 | <b>遣</b> -主展…     | ☑ 查看投标信息                   | Î      |
|             | 项目管理                         | 🔲 已完成 💼 进行中 📰 未完成 | <b>南开标还有</b> 0天            |        |
|             | 投标前阶段 投标阶段 开/评标阶段            | 定标后阶段             | 212 09:00-10:              |        |
|             |                              |                   | 项目查看                       |        |
|             | ✓ 招标文件领取 ✓ 上传投标文件 ✓ 开场签到编密   | ✓ 开标记录表           |                            |        |
|             |                              | ✓ 中标通知书查看         | 長い細葉青白 見                   |        |
|             |                              |                   | <ul> <li>查看履约情况</li> </ul> |        |
|             | ! 控制价文件领取                    | ✓ 合同签署            | E I#                       |        |
|             |                              | ✓ 履约情况录入          |                            |        |
|             |                              | ! 銷号停工申请          |                            |        |
|             |                              |                   |                            | Ð      |
| 新港会同各家      |                              |                   |                            | ×      |
| WORLIPSHISK |                              |                   | 修改保有                       | 字 提交审核 |
| 基本信息        | 附件信息 审批记录                    |                   |                            |        |
|             | 01 招标项目信息                    |                   | —                          | ^      |
|             | 招标项目编号: HXJY1110001005043001 |                   |                            | - 11   |
|             | 招标项目名称: 【cccs】人民大会堂建造·主展厅建设  |                   |                            | - 11   |
|             | 增禄人: 通用区区政府                  |                   |                            | - 11   |
|             | 02 标段(包)信息                   |                   |                            | - 11   |
|             |                              |                   | 招振方式 合同估算价(万元) 查看          | - 11   |
|             |                              |                   | 20000 ×                    | - 11   |
|             |                              | 15日合主 J d         |                            |        |
|             | 1 大猪佩奇网络科技有限公司               | 李斯 2,0            | 200.00元                    |        |
|             | 04 合同信息                      |                   | -                          |        |
|             | <b>会网编号:</b> ▲               |                   |                            | 国际     |
| ļ           |                              |                   |                            |        |

2、填写页面上的信息。点击"附件信息"按钮,进入"附件信息"页面上传相应附件。 如下图:

| 基本信息     附件信息                               | 送下一 |
|---------------------------------------------|-----|
| 基本信息         附件信息           05         附件信息 |     |
| 05 附件信息                                     |     |
|                                             | -   |
|                                             |     |
|                                             |     |

3、点击"送下一步"按钮,直接审核通过,显示状态为"审核通过"状态。

# 3.2.10、提问

**前提条件:**开标前。

功能说明:对有疑问的标段进行提问。

操作步骤:

1、项目流程页面,点击"提问"菜单,进入问题查看页面,如果是开标前,可以新增
 提问,如下图:

| < 🖸        |                                                                             |                                                           |                                                               |                          |                                                                                       |               |  |
|------------|-----------------------------------------------------------------------------|-----------------------------------------------------------|---------------------------------------------------------------|--------------------------|---------------------------------------------------------------------------------------|---------------|--|
|            |                                                                             |                                                           |                                                               |                          |                                                                                       |               |  |
|            |                                                                             | 【国泰测                                                      | 则试】cc更新                                                       | f发版验证-A                  |                                                                                       | ☑ 查看投标信息      |  |
| 目管理        |                                                                             |                                                           |                                                               | 🔲 已完成 📕 进行中 🔳 未          | aus 👩                                                                                 | 离开标还有 0 天     |  |
| 投标前阶段      | 投标                                                                          | ma 🔪                                                      | 开/评标阶段                                                        | 定标后阶段                    |                                                                                       | 国泰开标1 10:00-1 |  |
|            |                                                                             |                                                           |                                                               |                          | 项目                                                                                    |               |  |
| ✓ 招标文件领取   | ↓ ±                                                                         | 收投标文件                                                     | ✓ 开标签到解密                                                      | ✓ 开标记录表                  | E                                                                                     | 中标通知书         |  |
|            |                                                                             |                                                           |                                                               |                          |                                                                                       | 白石酸酶记录        |  |
| ! 答疑澄清文件领取 | ]                                                                           |                                                           | ✓ 评标解密                                                        | ✓ 中标通知书查看                |                                                                                       |               |  |
|            |                                                                             |                                                           |                                                               |                          |                                                                                       |               |  |
| 控制价文件领取    |                                                                             |                                                           | i 评标澄清回复                                                      | ! 销号停工申请                 |                                                                                       |               |  |
|            |                                                                             |                                                           |                                                               |                          |                                                                                       |               |  |
|            |                                                                             |                                                           |                                                               |                          |                                                                                       |               |  |
|            |                                                                             |                                                           |                                                               |                          |                                                                                       |               |  |
|            |                                                                             |                                                           |                                                               |                          |                                                                                       |               |  |
|            |                                                                             |                                                           |                                                               |                          |                                                                                       |               |  |
|            |                                                                             |                                                           |                                                               |                          | 括                                                                                     | i向 异议 投诉      |  |
|            | <ul> <li>目 依規</li> <li>         世報前前程         <ul> <li></li></ul></li></ul> | 目管理<br>指标文件领取<br>● 招称文件领取 ● 上 ● 常報通道法文件领取 ● 上 ● 1 控制们文件领取 | 【国泰第<br>目前理<br>■ 目前理論和目<br>● 目前交件领取<br>1 回知的文件领取<br>1 回知的文件领取 | 【国泰測试】cc更新<br>目前理<br>目前理 | 【国泰测试】CC更新发版验证-A         目前型       日前型         11110200000000000000000000000000000000 |               |  |

| 查看问  | 问题      |                         |                      |      |         | ×       |
|------|---------|-------------------------|----------------------|------|---------|---------|
| 新增   | 提问      | 4-50,423-47.85          | 日本口梦与。  论之为达         |      | 0 期志    |         |
| 序    | 标段(包)编号 | (WAX(13))合称:<br>标段(包)名称 | 定百亡后复: M 有远映<br>文件类别 | 提问时间 | 是否解答    | 查看      |
|      |         |                         |                      |      |         |         |
|      |         |                         |                      |      |         |         |
|      |         |                         |                      |      |         |         |
|      |         |                         |                      |      |         |         |
|      |         |                         |                      |      |         |         |
|      |         |                         |                      |      |         |         |
|      |         |                         |                      |      |         |         |
| 12 • |         |                         |                      |      | 每页 12 条 | . 共 0 条 |

:

# 3.3、 中标项目

#### 3.3.1、中标通知书查看

前置条件:投标单位已经中标。

功能说明:投标人查看、打印中标通知书。

#### 操作步骤:

1、点击"中标项目"模块,选择标段,点击"项目流程",进入项目流程页面,如下

图

| Epoint 新点           | 电子交易平台通用专区                                               | <b>▲</b> 0 招标公告 | 🔳 我的项 | 目 中标项目 | • • <b>•</b> • |
|---------------------|----------------------------------------------------------|-----------------|-------|--------|----------------|
| 19 工程业务 个           |                                                          |                 |       |        |                |
|                     | ◎ 工程类                                                    |                 |       |        |                |
|                     | HXJY1110001005043001001<br>【cccc3】人民大会堂建造-主展厅建设-地面建<br>设 |                 |       |        |                |
|                     | 招标方式 公开招标<br>开标时间 2021-07-15 09:00:00                    |                 |       |        | 扫码<br>绑定<br>证书 |
| 四 投标人信息管理 个<br>基本信息 | 項目流程                                                     |                 |       |        | 客服电话           |
|                     |                                                          |                 |       |        |                |
| 人员职业资格<br>投标业绩      |                                                          |                 |       |        |                |
| 修改密码<br>新增身份        |                                                          |                 |       |        |                |
|                     |                                                          |                 |       |        |                |

2、点击"中标通知书查看"菜单,进入打印中标通知书页面,如下图。

| 项目流程 |            |          |          |                   |                                            | × |
|------|------------|----------|----------|-------------------|--------------------------------------------|---|
|      |            | [cccs    | s】人民大会堂  | 建造-主展             | ☑ 查看投标信息                                   | Î |
|      | 项目管理       |          |          | 🔲 已完成 📕 进行中 🔳 未完成 | 商开标还有 <b>0</b> 天                           |   |
|      | 投标前阶段      | 投标阶段     | ▶ 开/评标阶段 | 定标后阶段             | 项目查看                                       |   |
|      | ✓ 招标文件领取   | ✓ 上传投标文件 | ✓ 开标签到解密 | ✓ 开标记录表           |                                            |   |
|      | ! 答疑澄清文件领取 |          | ✔ 评标澄清回复 | ✓ 中标通知书查看         | <ul> <li>查看該勘记录</li> <li>查看屬約物況</li> </ul> |   |
|      | · 控制价文件领取  |          |          | ! 合同签署            | B 14                                       |   |
|      |            |          |          | 夏的情况录入            |                                            |   |
|      |            |          |          | ! 销号停工申请          |                                            | - |
|      |            |          |          |                   |                                            | ~ |

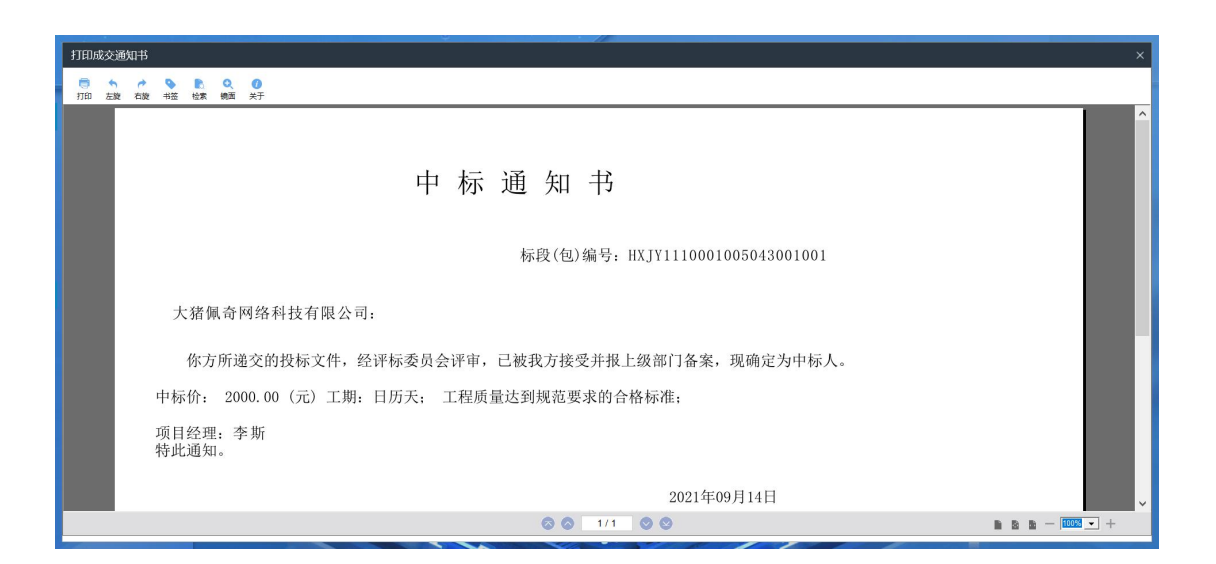